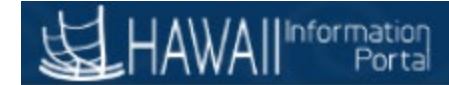

# Hawaii Information Portal Payroll Reports

The below instructions demonstrate how to run and view the following payroll related reports through the Hawaii Information Portal:

- 1. PRE-321 Payroll Expenditure Report (Excel Report)
- 2. PRE-314 Employers Share Contributions Assessments (Excel Report)
- 3. PRE-315 Payroll Expenditure Distribution (Excel Report)

#### Navigation: State of Hawaii> Reports.

1. Click on the desired report you wish to run; all 3 reports will be run the same way.

### **Payroll Expenditure Report**

## **Employers Share Contrib Assess**

### Payroll Expenditure Distrib

- 2. When running these reports for the first time you will need to create a Run Control ID for each report. Once you have done this you will not need to create it again. To do so click on the Add a New Value Tab.
  - a. <u>Note when running the report for a second time and going forward, you will just need to</u> <u>click the search button to bring you to the Run Control page</u>.

#### Payroll Expenditure Report

Enter any information you have and click Search. Leave fields blank for a list of all values.

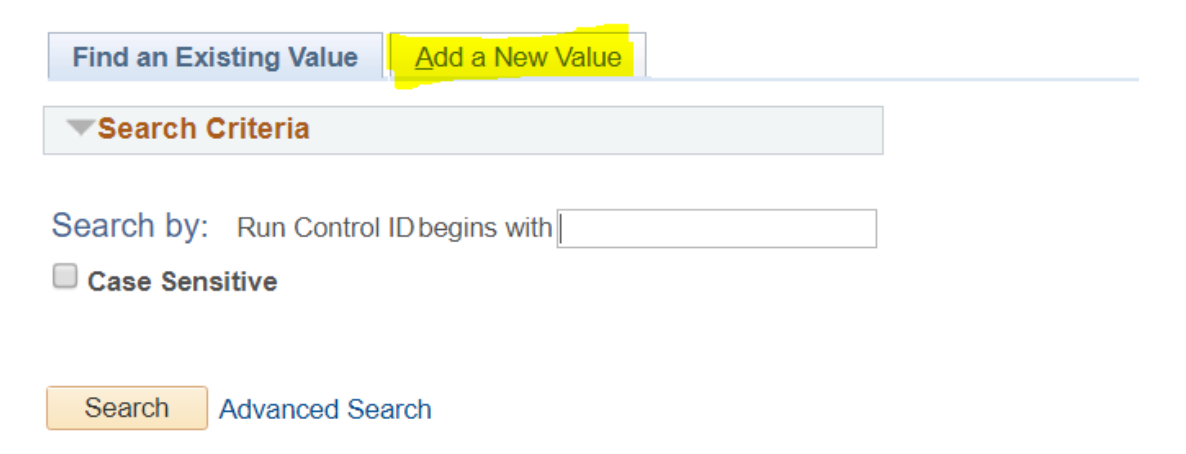

3. When Creating a Run Control ID, best practice is to use your first and last name initials. Then click the Add button. And it will bring you to the next screen.

| Payroll Expenditure    | Report          |
|------------------------|-----------------|
| Find an Existing Value | Add a New Value |
| Run Control ID         |                 |
| Add                    |                 |

4. Fill in the Report Request Parameters. For Executive branch you will select SOH as your Agency, whereas Stadium will be under SDM. To search for the Company, you can click the magnifying glass. Once the parameters are filled out click the Run button. Please note that for the for the Payroll Expenditure Report, you may choose either pdf or excel as the file type.

Payroll Expenditure Report

Information Porta

| Run Control ID MB                       | Report Manager | Process Monitor | Run         |
|-----------------------------------------|----------------|-----------------|-------------|
| Report Request Paramerters              |                |                 |             |
| *Check Date 07/20/2018                  |                |                 |             |
| Company SOH State of Hawaii             |                |                 |             |
| *Output Format Adobe PDF V<br>Adobe PDF |                |                 |             |
| Microsoft Excel                         |                | 🔒 Add 🖉 Upda    | ate/Display |

a. The Employer Share Contribution Assessments and the Payroll Expenditures Distribution parameters also have a payroll number selection that is optional. You can add one or multiple Payroll Numbers by clicking the "+" button to add and the "-" button to remove.

| Report Request Param | ierters         |            |
|----------------------|-----------------|------------|
| *Check Date          | 31              |            |
| Agency               | State of Hawaii |            |
| Payroll Number       | Description     |            |
| 1                    | ٩               | <b>H H</b> |

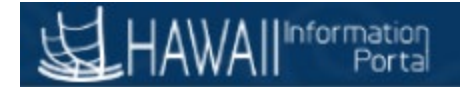

5. Leave the next screen with the defaults values and click the OK button.

| User ID     00103777     Run Control ID     MB       Server Name     ▼     Run Date     06/22/2018     II       Recurrence     ▼     Run Time     9:14:02AM     Reset to Current Date/Time       Time Zone     ▼     Run Time     9:14:02AM     Reset to Current Date/Time       Process List     Select     Description     Process Name     Process Type     *Type     *Format     Distribution       Image: Payroll Expenditure Report     M_PAYEXP_RPT     Application Engine     Web     TXT     To Distribution |                      |                                |                   |         |               |              |
|----------------------------------------------------------------------------------------------------|----------------------|--------------------------------|-------------------|---------|---------------|--------------|
| Server Name       ▼       Run Date       06/22/2018       iii         Recurrence       ▼       Run Time       9:14:02AM       Reset to Current Date/Time         Time Zone       Q         Process List         Select Description       Process Name       Process Type       *Type       *Format       Distribution         Image: Payroll Expenditure Report       M_PAYEXP_RPT       Application Engine       Web       TXT       Distribution                                                                    | r ID 00103777        |                                | Run Control ID M  | IB      |               |              |
| Recurrence     Run Time     9:14:02AM     Reset to Current Date/Time       Time Zone     Process     List       Process List     Process Name     Process Type     *Type     *Format     Distribution       Image: Process Recurrence     Process Name     Process Type     *Type     *Format     Distribution       Image: Process Recurrence     Process Name     Process Type     *Type     *Type     Distribution                                                                                                 | ame                  | Run Date 0                     | 06/22/2018        | 31      |               |              |
| Time Zone         Process List         Select       Description       Process Name       Process Type       *Type       *Format       Distribution         Image: Payroll Expenditure Report       M_PAYEXP_RPT       Application Engine       Web       TXT       Image: Distribution                                                                                                    | nce                  | <ul> <li>Run Time 9</li> </ul> | 0:14:02AM         | Reset t | o Current Dat | e/Time       |
| Process List           Select         Description         Process Name         Process Type         *Type         *Format         Distribution             Payroll Expenditure Report         M_PAYEXP_RPT         Application Engine         Web         TXT         Distribution                                                                                                    | one                  |                                |                   |         |               |              |
| Select     Description     Process Name     Process Type     *Type     *Format     Distribution       Image: Payroll Expenditure Report     M_PAYEXP_RPT     Application Engine     Web     TXT     Distribution                                                                                                    |                      |                                |                   |         |               |              |
| ✓ Payroll Expenditure Report M_PAYEXP_RPT Application Engine Web ▼ TXT ▼ Distribution                                                                                                    | ion I                | rocess Name Pro                | rocess Type       | * Type  | *Format       | Distribution |
|                                                                                                    | Expenditure Report I | 1_PAYEXP_RPT Ap                | pplication Engine | Web 🔻   | TXT <b>v</b>  | Distribution |

6. Click the Process Monitor link.

| Payroll Expenditure Report         |                |                      |            |
|------------------------------------|----------------|----------------------|------------|
| Run Control ID MB                  | Report Manager | Process Monitor      | Run        |
|                                    | P              | rocess Instance:1266 | 00         |
| Report Request Paramerters         |                |                      |            |
| *Check Date 06/20/2018 🙀           |                |                      |            |
| Company SOH Q State of Hawaii      |                |                      |            |
| *Output Format Adobe PDF 🗸         |                |                      |            |
| Save Ctransformed Return to Search | (              | 🔒 Add 🛛 🔊 Updat      | te/Display |

 Click the Refresh button until you see the Run status and Distribution Status set to Success/Posted. The Process Name will tell you what report you are running.
 Process List Server List

| View                                                                                                    | Proces                   | ss I | Requ | lest For   |              |               |                                                         |                    |              |                   |           |            |              |                    |         |
|----------------------------------------------------------------------------------------------------|--------------------------|------|------|------------|--------------|---------------|---------------------------------------------------------|--------------------|--------------|-------------------|-----------|------------|--------------|--------------------|---------|
| U                                                                                                    | ser ID<br>Server         | 001  | 0377 | 7 Q        | Type<br>Name |               | ▼ L                                                     | ast<br>stance Fron | <b>v</b>     | 1<br>Instance To  | Days      | •          |              | Refresh            |         |
| Run                                                                                                    | Status                   |      |      | •          | Distrik      | oution Status |                                                         | •                  | Save Or      | n Refresh         |           |            |              |                    |         |
| Proc                                                                                                    | ess Lis                  | st   |      |            |              |               |                                                         |                    | Personal     | lize   Find   Vie | w All   🗖 |            | First 🔇      | 1-3 of 3           | 🕑 Last  |
| Select                                                                                                    | Instanc                  | e    | Seq. | Process Ty | /pe          | Proce         | ess Name                                                | User               | Run Date/Tim | ie                | -         | Run Status | i Dis<br>Sta | stribution<br>atus | Details |
|                                                                                                    | 81025 Application Engine |      |      |            |              |               | M_PAYEXP_RPT 00103777 06/22/2018 9:14:02AM HST Processi |                    |              |                   |           | Processin  | g N//        | N/A                |         |
| User ID 00103777 Typ<br>Server T Nam<br>Run Status T Dis<br>Process List<br>Select Instance Seq. Process Type<br>81025 Application Engine<br>a. Success Posted V | sted vie                 | w    |      |            |              |               |                                                         |                    |              |                   |           |            |              |                    |         |
|                                                                                                    |                          | -    |      |            | Dist         | ribution      |                                                         |                    |              |                   |           |            |              |                    |         |

| Run Status | Status |
|------------|--------|
| Success    | Posted |

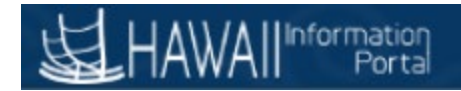

8. Click Go back to Payroll Expenditure Report, or if running one of the other two reports you would click on the same link below

| View   | Process                                             | Req   | uest For    |          |              |          |                               |            |                        |         |
|--------|-----------------------------------------------------|-------|-------------|----------|--------------|----------|-------------------------------|------------|------------------------|---------|
| U      | Iser ID 00                                          | 10377 | 7 Q         | Туре     | ▼ Li         | ast      | ▼ 1 Day                       | /S ¥       | Refresh                |         |
| :      | Server Name Q Instance From 81025 Instance To 81025 |       |             |          |              |          |                               |            |                        |         |
| Run    | Status                                              |       | ▼           | Distribu | tion Status  | •        | 🗹 Save On Refresh             |            |                        |         |
| Proc   | ess List                                            |       |             |          |              |          | Personalize   Find   View All | [Z] 🔣      | First ④ 1 of 1         | 🕑 Last  |
| Select | Instance                                            | Seq.  | Process Typ | e        | Process Name | User     | Run Date/Time                 | Run Status | Distribution<br>Status | Details |
|        | 81025                                               |       | Application | Engine   | M_PAYEXP_RPT | 00103777 | 06/22/2018 9:14:02AM HST      | Success    | Posted                 | Details |

#### Go back to Payroll Expenditure Report

9. Click on the Report Manager link Payroll Expenditure Report

| Run Control ID MB           | Report Manager | Process Monitor | Run        |
|-----------------------------|----------------|-----------------|------------|
| Report Request Paramerters  |                |                 |            |
| *Check Date 08/20/2018      |                |                 |            |
| Company SOH State of Hawaii |                |                 |            |
| *Output Format Adobe PDF 🗸  |                |                 |            |
| Save Areturn to Search      |                | 🛃 Add 🛛 🖉 Updat | te/Display |

- 10. Two reports will be generated. You will want to select the pdf. or excel version depending on what report you ran.
  - a. <u>Note the Employers Share Contributions Assess and Payroll Expenditure Distributions</u> <u>files will be in excel format. The Payroll Expenditure Report will be either excel or pdf.</u>
     List Explorer Administration Archives

| LIST | Explorer A                                  | dministration A                | rcnives  |           |      |          |                         |              |                     |
|------|---------------------------------------------|--------------------------------|----------|-----------|------|----------|-------------------------|--------------|---------------------|
| Vi   | ew Reports For                              |                                |          |           |      |          |                         |              |                     |
| Fol  | der                                         | ▼ In                           | stance   | 81019     | to   | 81019    | Re                      | fresh        |                     |
| Na   | ime                                         | Crea                           | ited On  |           |      | 31       | Last                    | •            | 1 Days              |
| R    | eports                                      |                                | Pe       | rsonalize | Find | View All | ي الح                   | First 🕚 1-   | 2 of 2 🕑 Last       |
|      | Report                                      | Report Description             | 1        | Folder Na | me   |          | Completion<br>Date/Time | Report<br>ID | Process<br>Instance |
| 1    | M_PAYEXP_RPT<br>- PRE321 06-20-<br>2018.pdf | M_PAYEXP_RPT<br>06-20-2018.PDF | - PRE321 | General   |      |          | 06/22/18<br>8:32AM      | 60210        | 81019               |
| 2    | M_PAYEXP_RPT                                | PAYROLL EXPEN                  | DITURE   | General   |      |          | 06/22/18<br>8:32AM      | 60209        | 81019               |

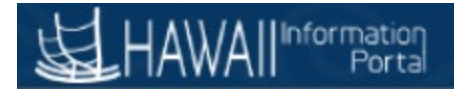

11. Click on the pdf or excel file in the list.

| Report          |                        |              |             |             |          |              |                  |      |
|-----------------|------------------------|--------------|-------------|-------------|----------|--------------|------------------|------|
| Report ID       | 60210                  |              | Process In: | stance      | 81019    |              | Message Log      |      |
| Name            | XMLP                   |              | Proces      | s Type      | XML Pu   | blisher      |                  |      |
| Run Status      | Succes                 | S            |             |             |          |              |                  |      |
| M_PAYEXP_F      | RPT - PR               | E321 06-20-2 | 018.pdf     |             |          |              |                  |      |
| Distributio     | n Detail               | S            |             |             |          |              |                  |      |
| Distribution    | Node                   | http_rpt     | Ex          | piration    | Date     | 09/09/2020   |                  |      |
| File List       |                        |              |             |             |          |              |                  |      |
| Name            |                        |              | Fi          | ile Size (l | oytes)   | Datetime Cre | eated            |      |
| PRE321 06-2     | <mark>.0-2018.p</mark> | df           | 6           | ,984        |          | 06/22/2018   | 8:32:42.768066AM | 4 HS |
| Distribute 1    | Го                     |              |             |             |          |              |                  |      |
| Distribution ID | ) Туре                 |              |             | *Distrib    | ution ID |              |                  |      |
| User            |                        |              |             | 001037      | 77       |              |                  |      |

- 12. If the report doesn't pop up, please make sure your pop-up blockers are turned off.
- 13. If you need any assistance, please contact the HIP Service Center at <u>hip@hawaii.gov</u> or by phone at 201-SERV.